# XTOOL | M1 Ultra

## Skrócona instrukcja obsługi

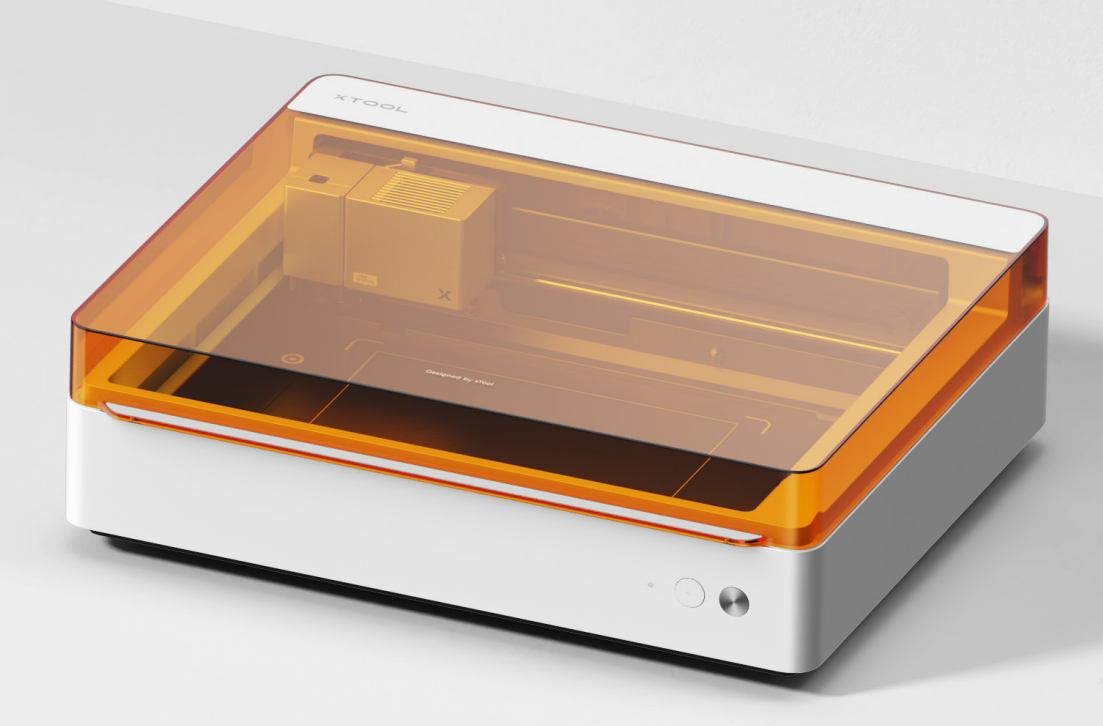

| Lista | przedmiotów | _ |  |  |  | _ | _ | _ | _ | _ | _ | _ | _ | _ | _ | _ | _ | _ | _ | 0 | 1 |
|-------|-------------|---|--|--|--|---|---|---|---|---|---|---|---|---|---|---|---|---|---|---|---|
|-------|-------------|---|--|--|--|---|---|---|---|---|---|---|---|---|---|---|---|---|---|---|---|

## Poznaj urządzenie xTool M1 Ultra - - - - - - - 02

Korzystanie z xTool M1 Ultra - - - - - - - - - 08

| Opis | wskaźnika | _ | _ | _ | _ | _ | _ | _ | _ | _ | _ | _ | _ | _ | _ | _ | _ | _ | _ | _ | _ | _ | 10 | 6 |
|------|-----------|---|---|---|---|---|---|---|---|---|---|---|---|---|---|---|---|---|---|---|---|---|----|---|
|------|-----------|---|---|---|---|---|---|---|---|---|---|---|---|---|---|---|---|---|---|---|---|---|----|---|

#### Lista przedmiotów

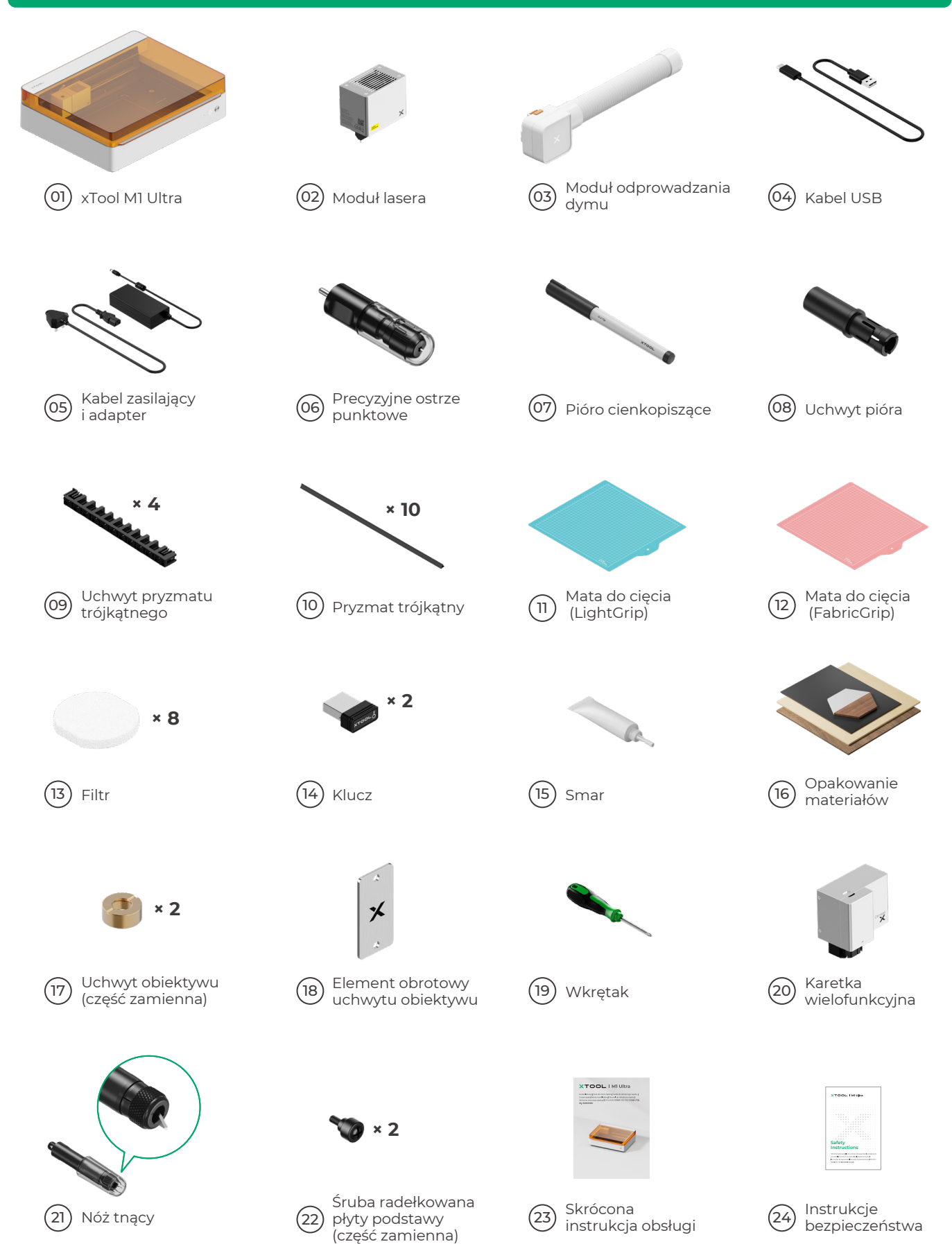

## Poznaj urządzenie xTool M1 Ultra

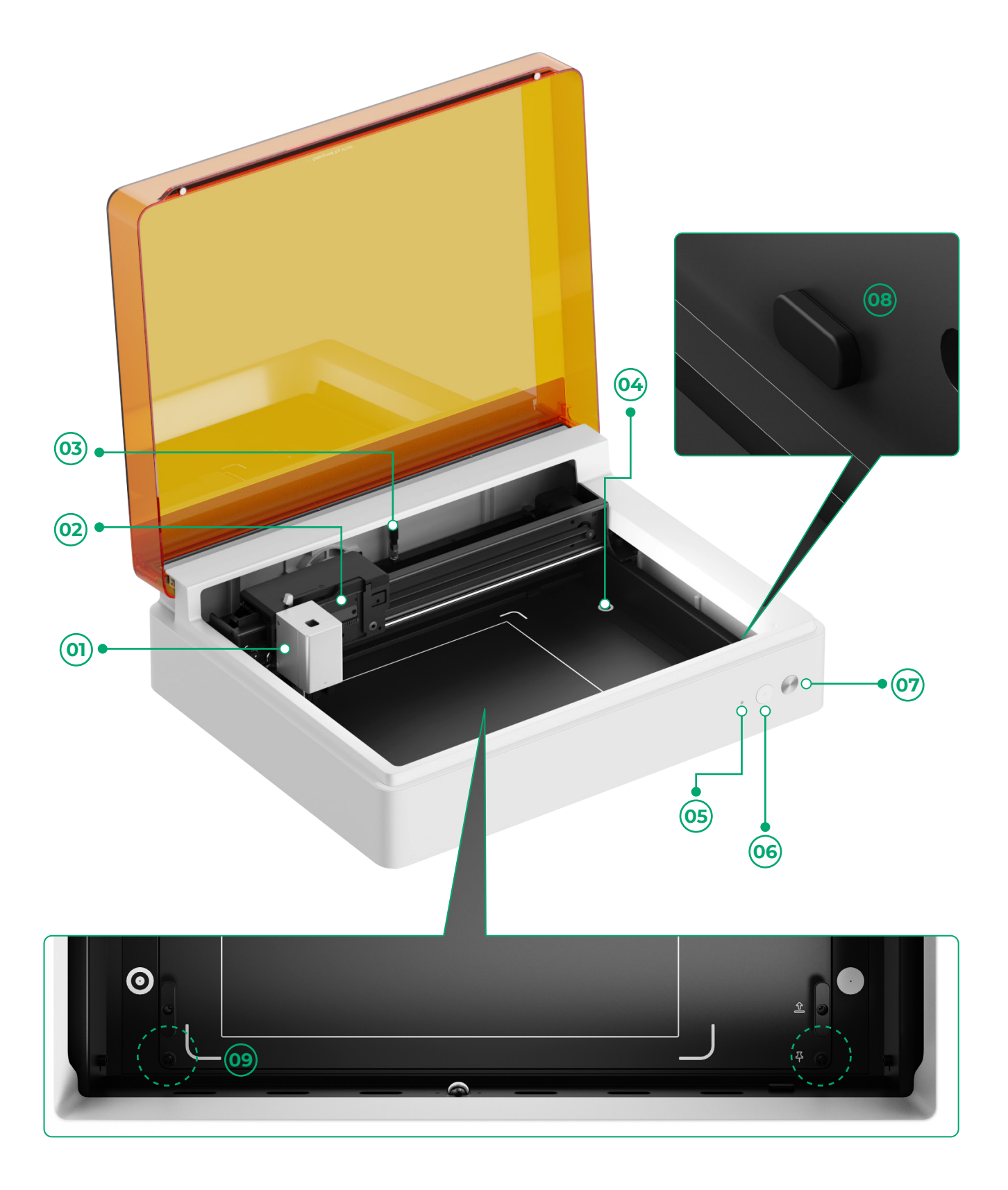

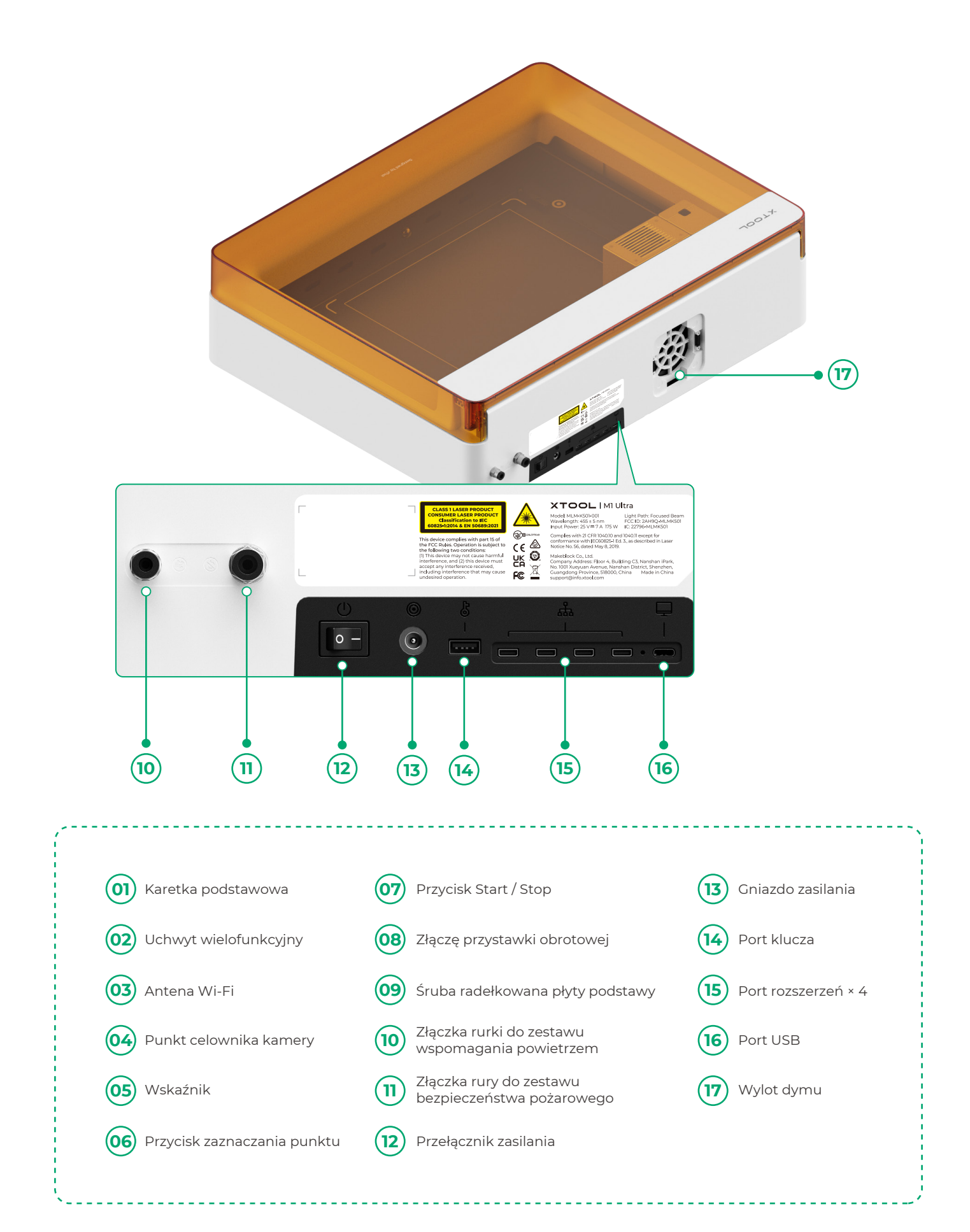

## Przygotowanie

1 Wykręcanie śrub mocujących szyny prowadzące wzdłuż osi-X i osi-Y

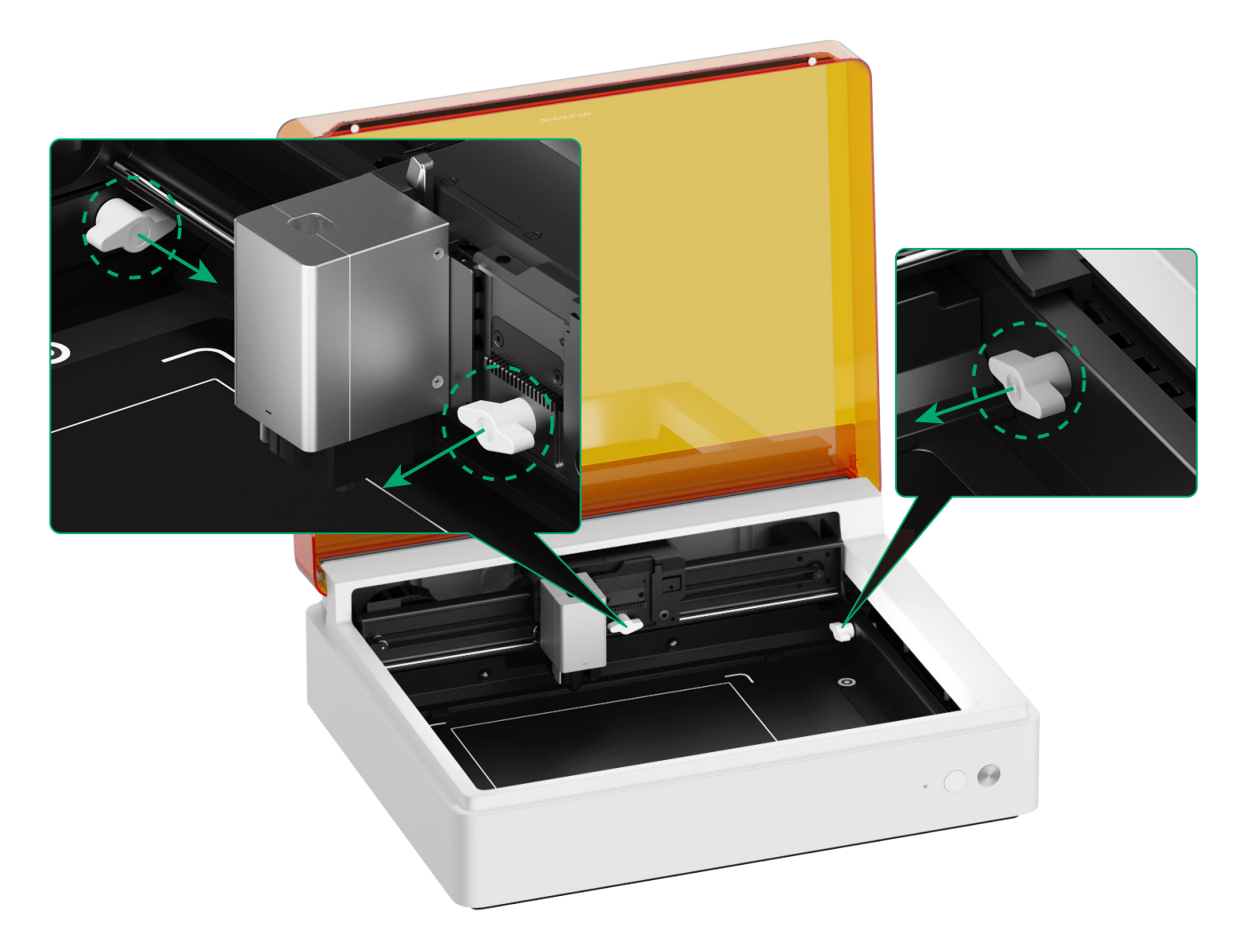

#### 2 Montowanie modułu lasera

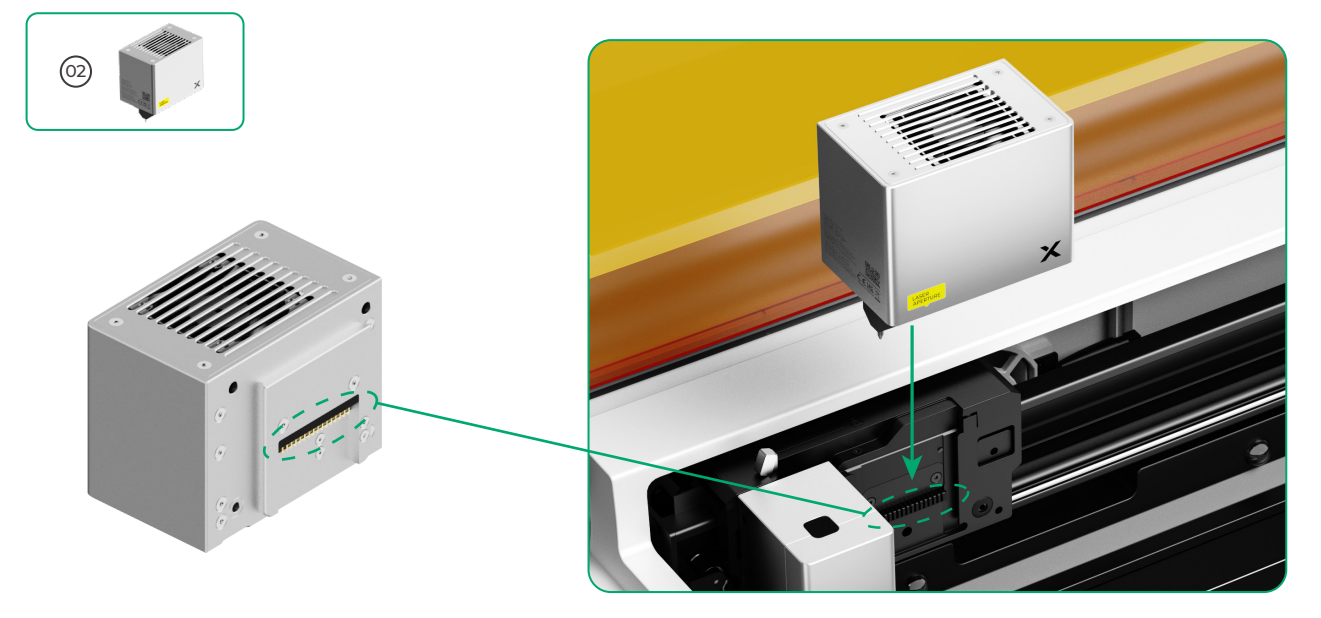

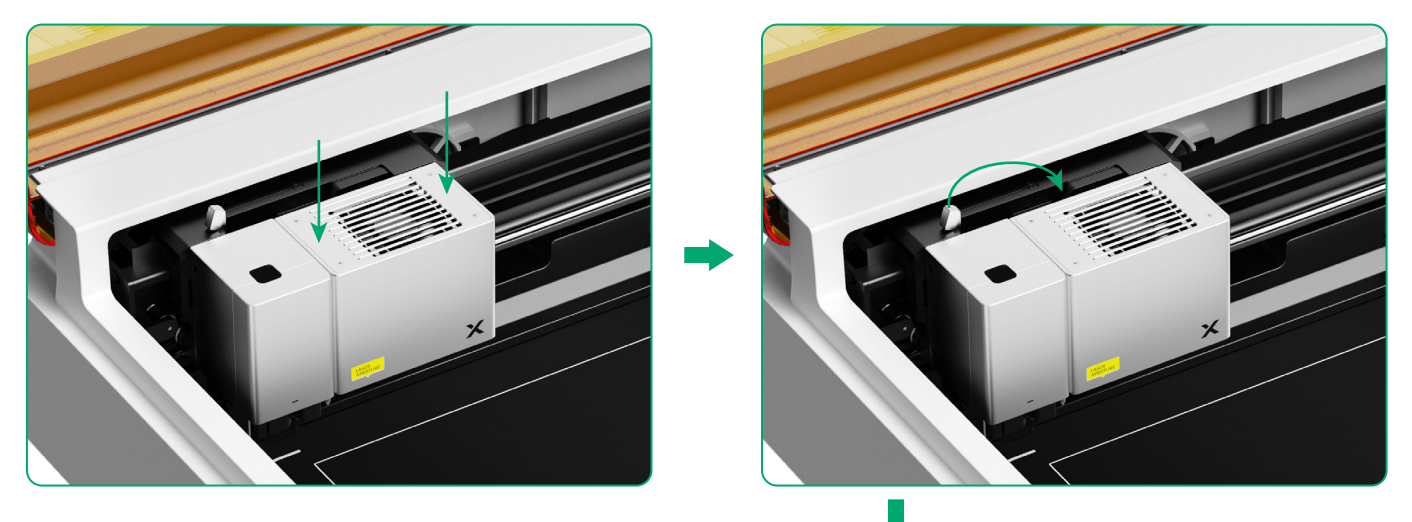

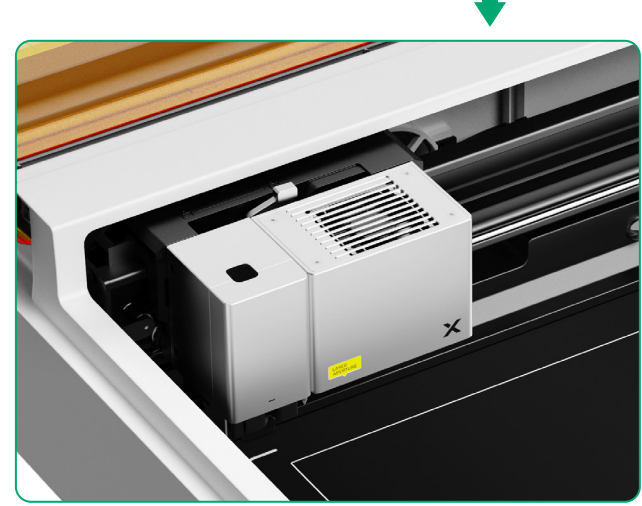

#### **3** Montowanie modułu odprowadzania dymu

1

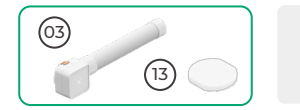

Nie używaj modułu odprowadzania dymu bez filtru. W przeciwnym razie absorbuje on dym oraz pył i ulegnie uszkodzeniu.

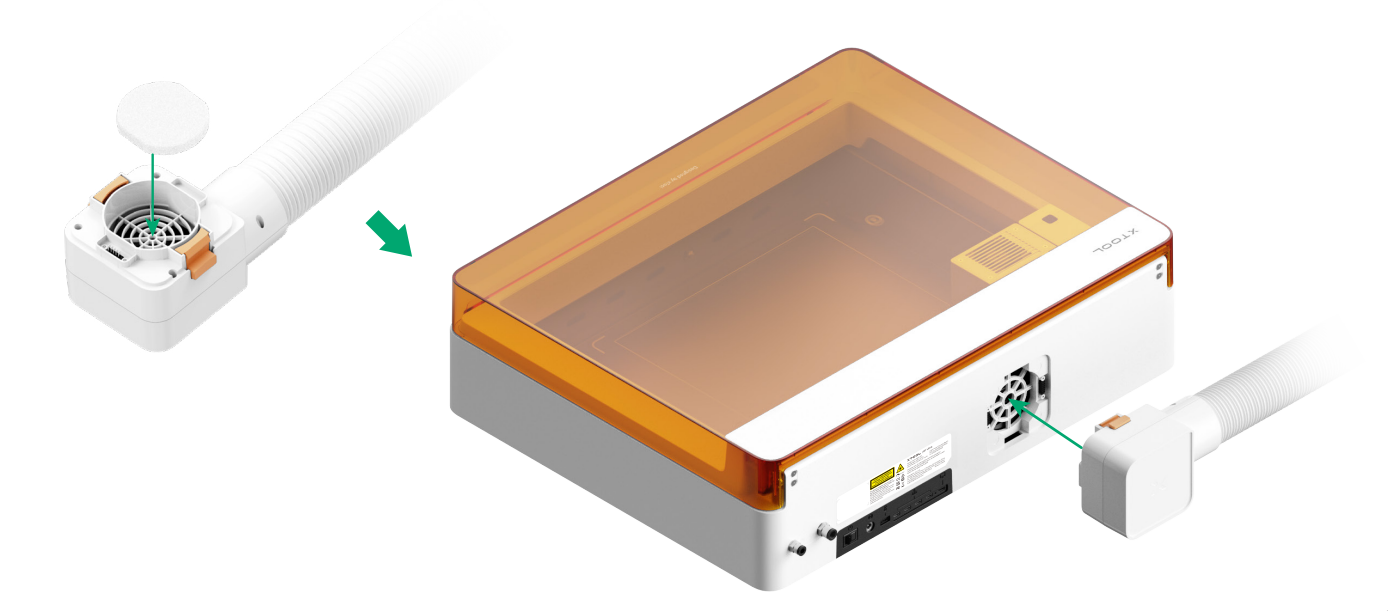

#### 4 Wkładanie klucza

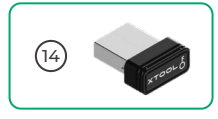

Włóż klucz, aby odblokować obróbkę i związane z nią funkcje.
Możesz wyjąć klucz, aby zablokować obróbkę i związane z nią funkcje.

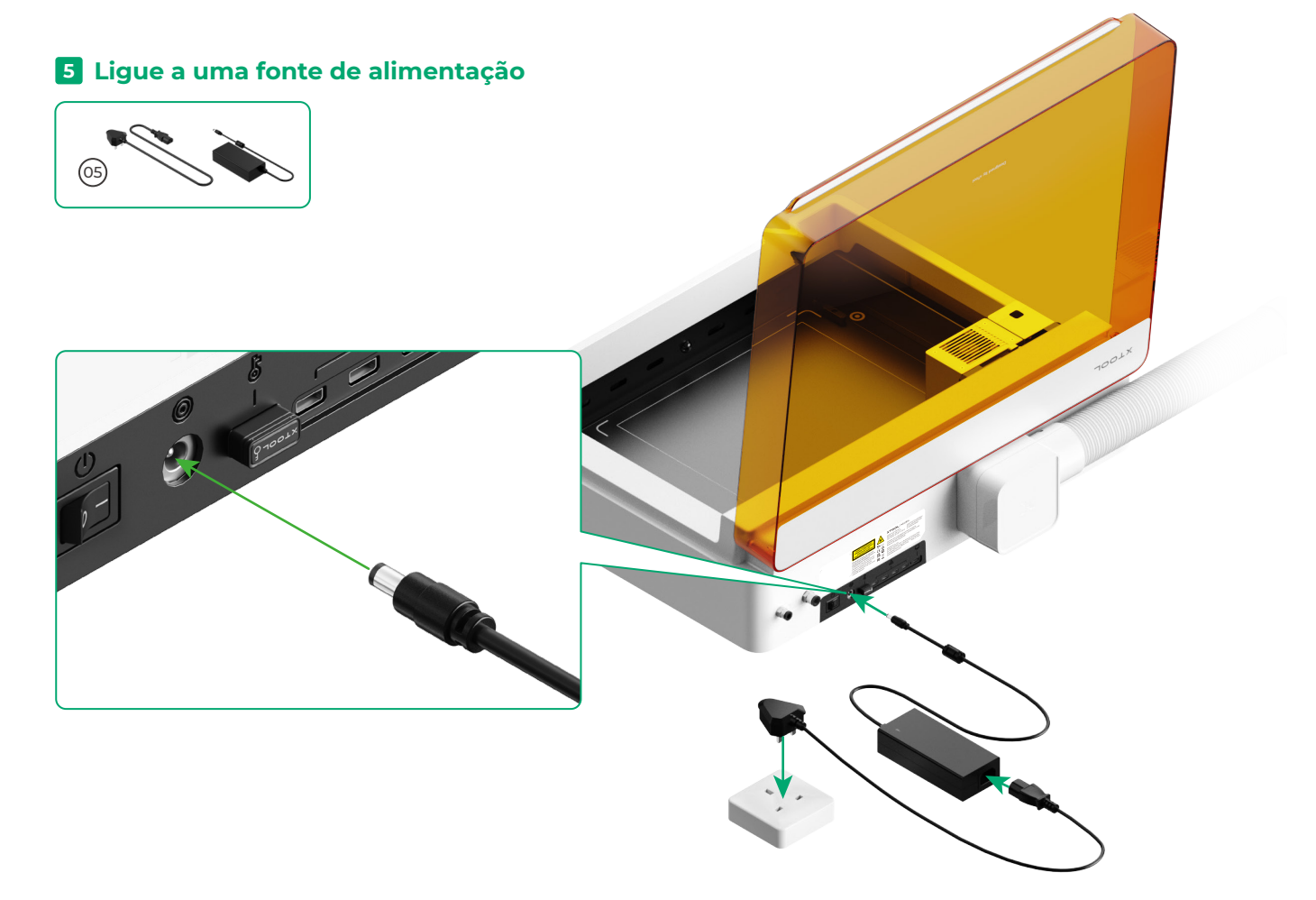

#### 6 Pobieranie oprogramowania xTool

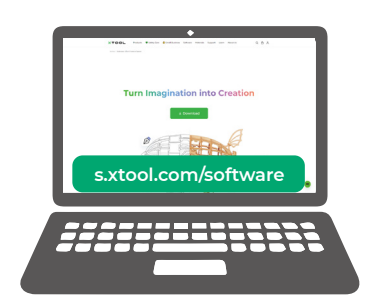

Aby pobrać oprogramowanie xTool, przejdź do strony **s.xtool.com/software**.

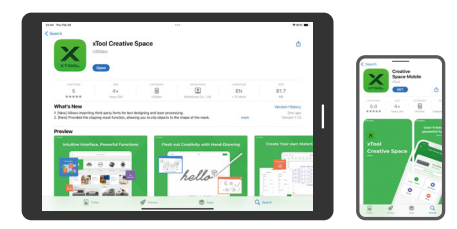

W sklepie z aplikacjami wyszukaj **xTool Creative Space** lub zeskanuj poniższy kod QR, aby pobrać tę aplikację.

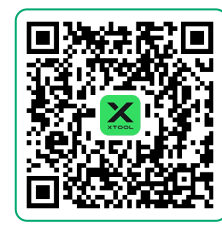

#### Podłączanie drukarki xTool M1 Ultra do komputera

• Włącz xTool MI Ultra, podłącz go do urządzenia, a następnie połącz z aplikacją oprogramowanie xTool.

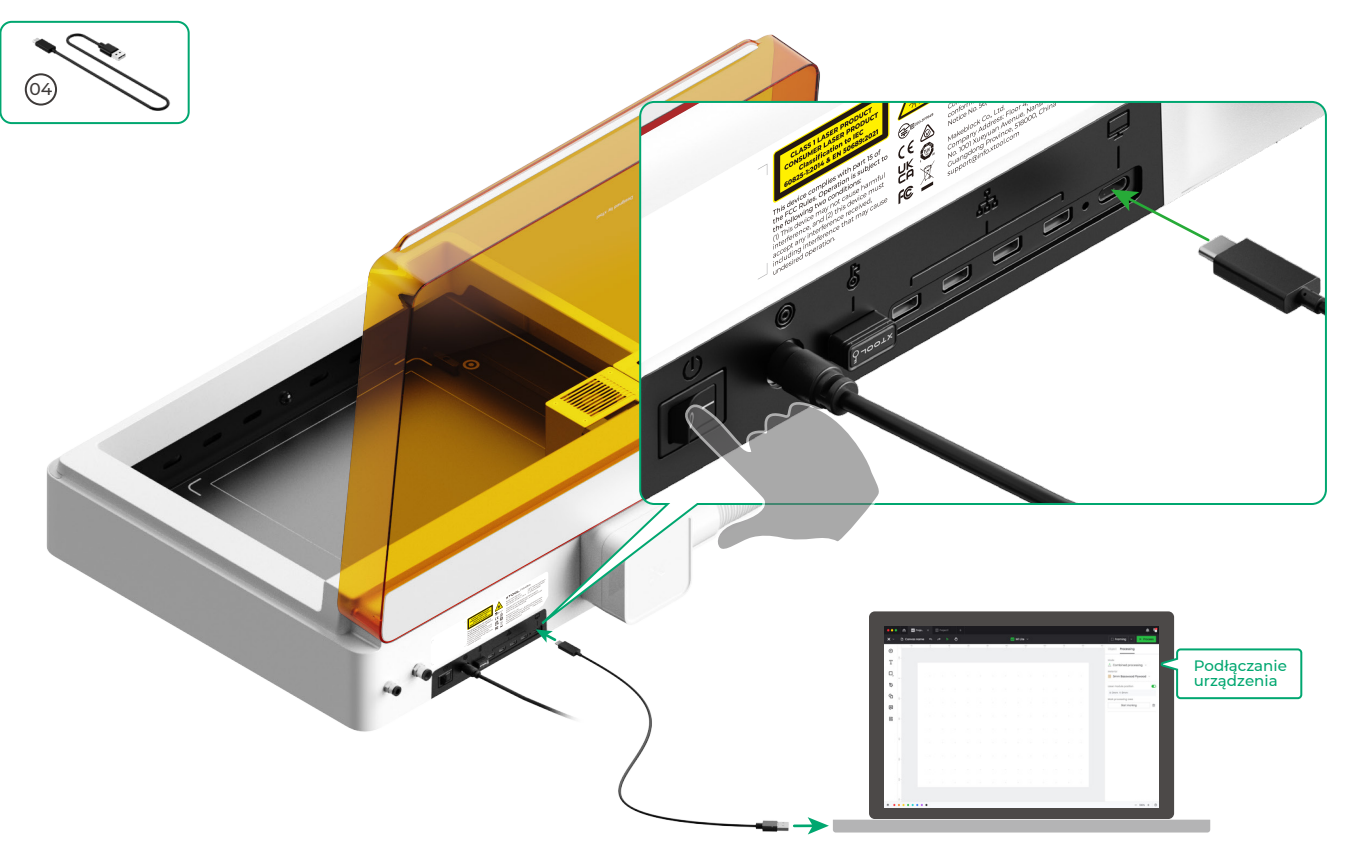

• Aby uzyskać szczegółowe informacje, jak korzystać z tego oprogramowania w celu obsługi urządzenia xTool M1 Ultra do obróbki materiału, zeskanuj poniższy kod QR lub przejdź na stronę **support.xtool.com/product/35**.

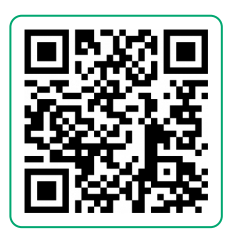

#### Korzystanie z xTool M1 Ultra

#### Do cięcia laserowego

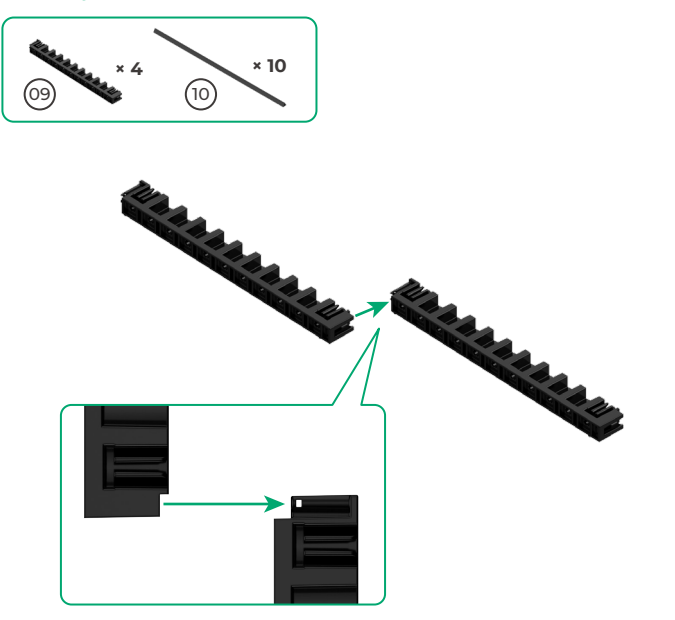

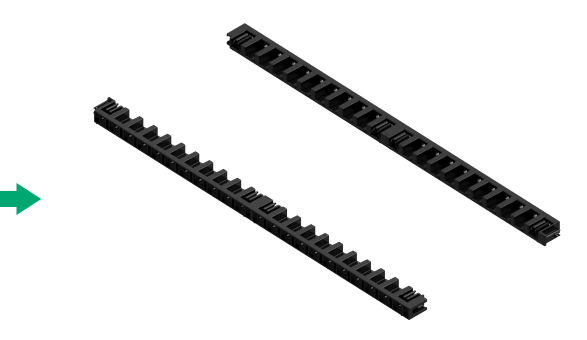

 Połącz razem w taki sam sposób następne dwa uchwyty pryzmatu trójkątnego.

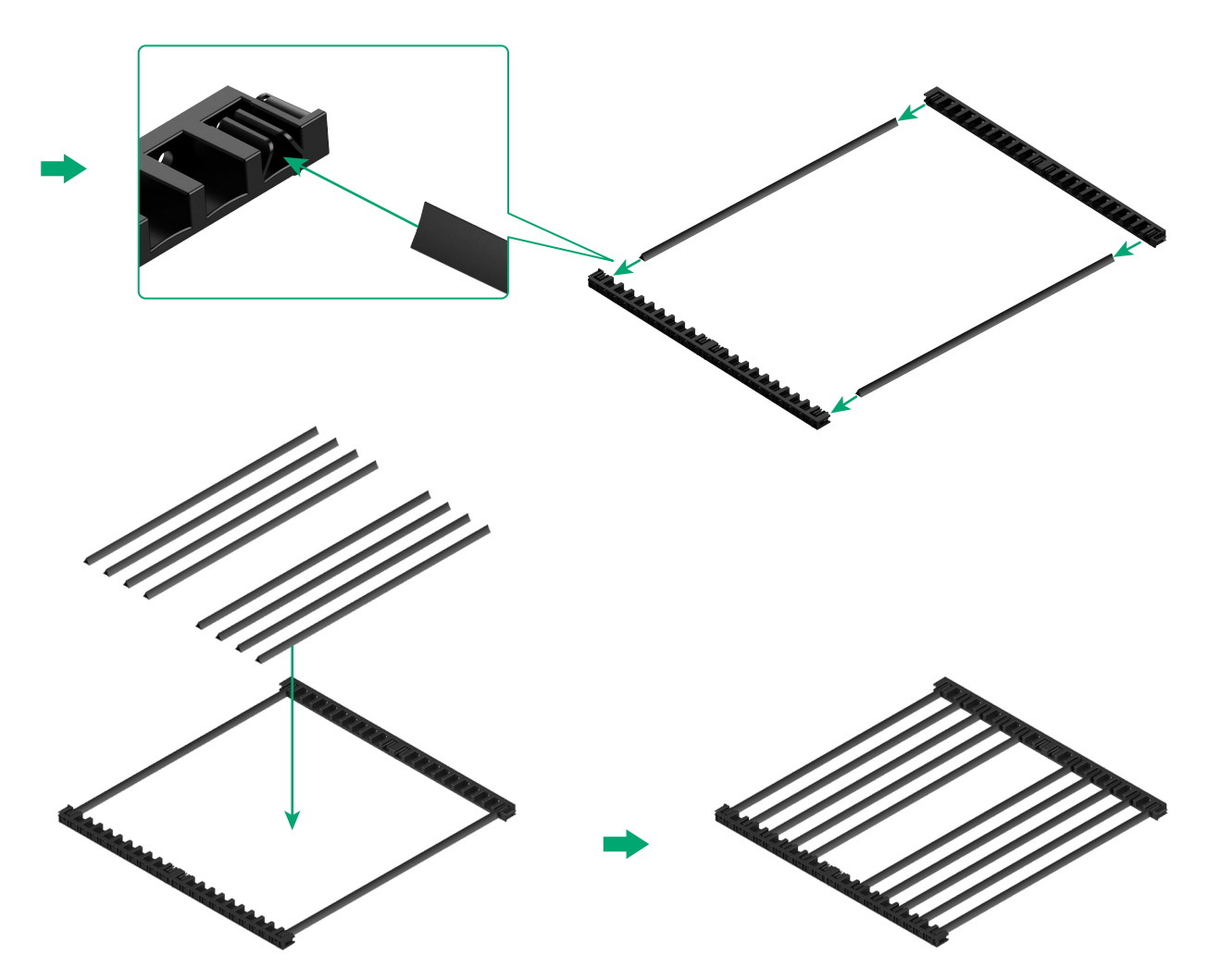

 W zależności od rodzaju obrabianego materiału określ liczbę trójkątnych pryzmatów.

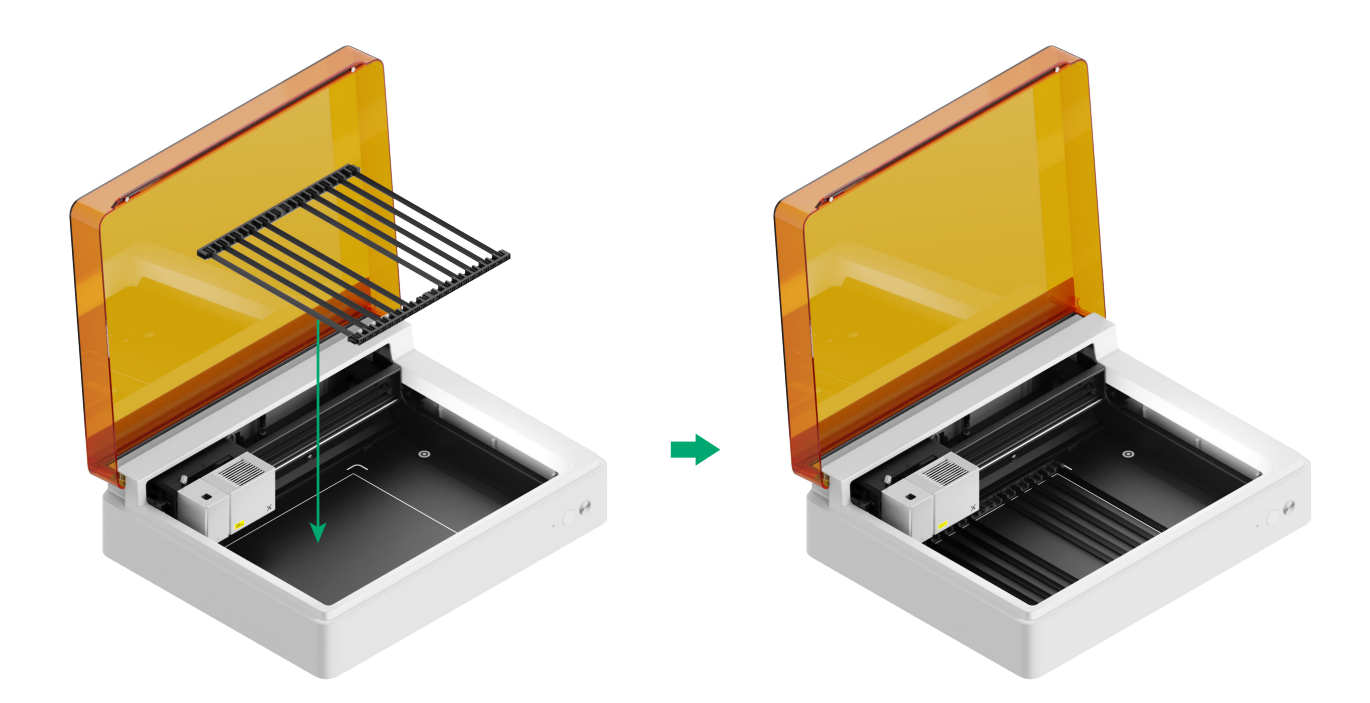

#### Do cięcia ostrzem lub łączonej obróbki laserowej z cięciem ostrzem

#### (1) Połóż matę do cięcia na płycie podstawy

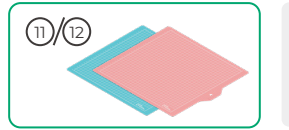

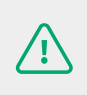

**Uwaga:** do materiałów z papieru, takich jak karton i papier opakowaniowy, użyj maty do cięcia LightGrip cutting; do materiałów z tkaniny użyj maty do cięcia FabricGrip. Tnąc materiał wiązką lasera, nie używaj żadnych mat do cięcia.

| Mata do cięcia |                                                                                       |         |
|----------------|---------------------------------------------------------------------------------------|---------|
| Kolor          | Niebieski                                                                             | Różowy  |
| Odpowiednia do | Materiały lekkie                                                                      | Tkaniny |
| Materiał       | Karton, Papier prezentowy, Papier do drukarek,<br>Papier opakowaniowy, Papier perłowy | Tkanina |

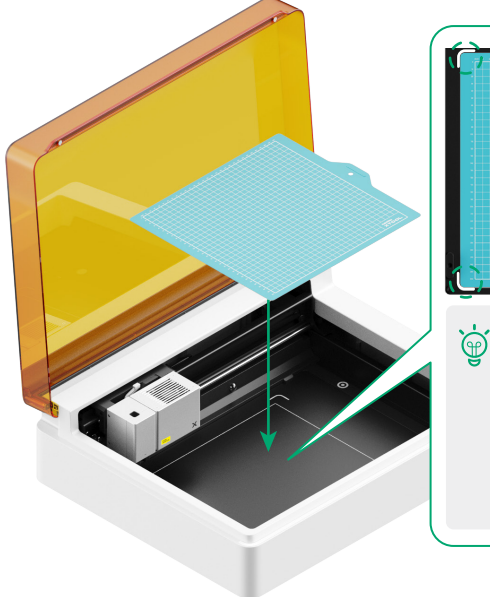

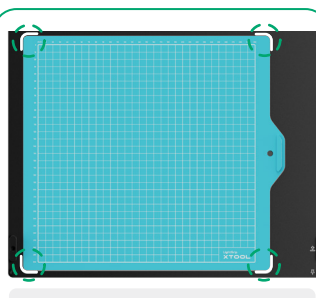

 Przed użyciem maty do cięcia usuń folię ochronną.

 Umieszczając matę do cięcia wyrównaj ją z oznaczeniami w czterech rogach płyty podstawy.

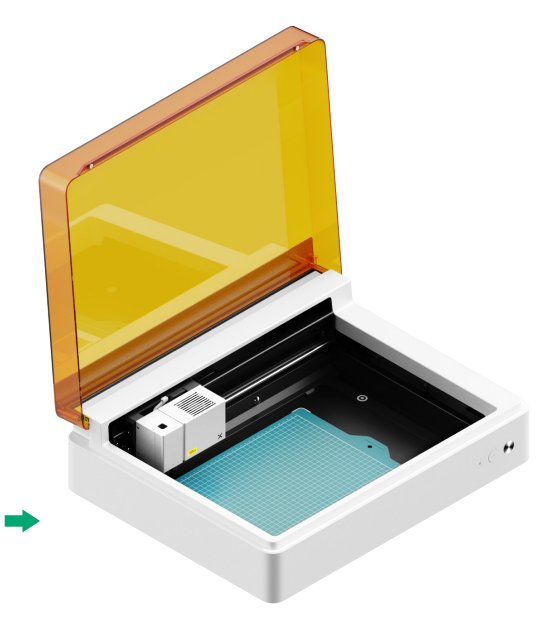

(2) Montowanie precyzyjnego ostrza punktowego na podstawowej karetce

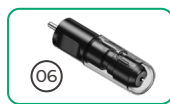

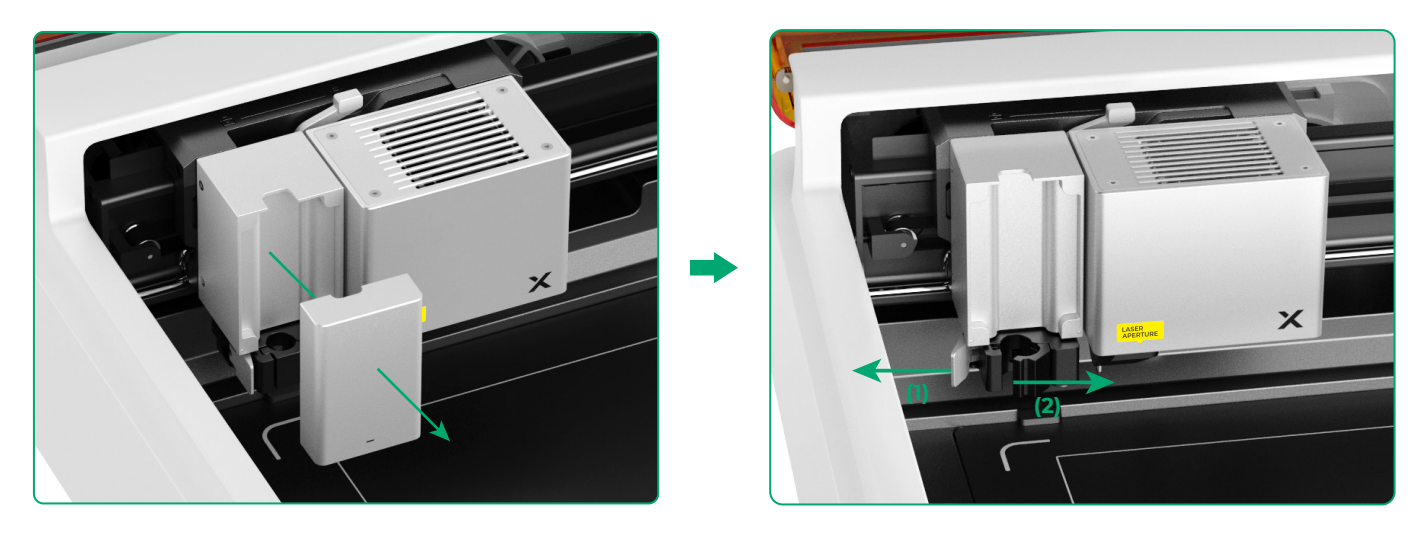

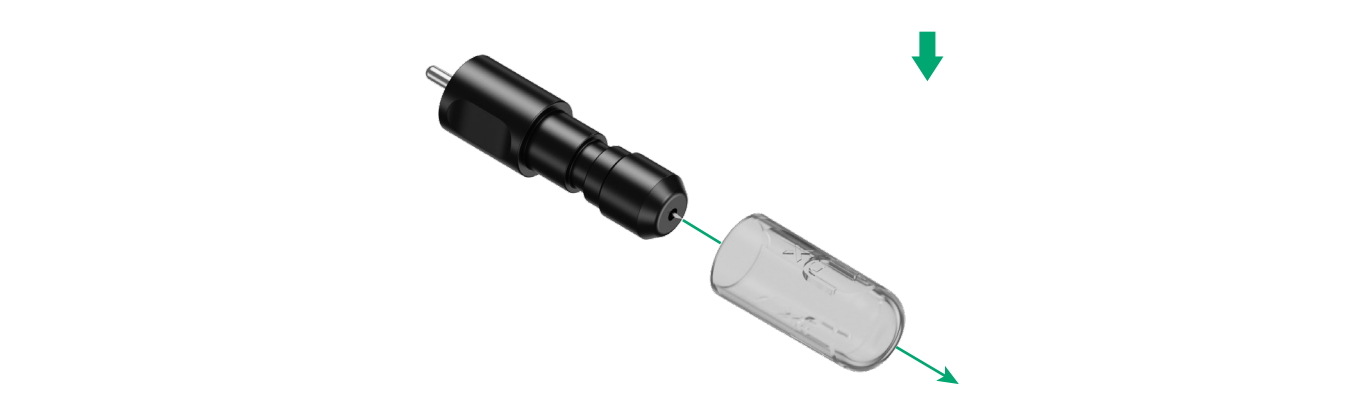

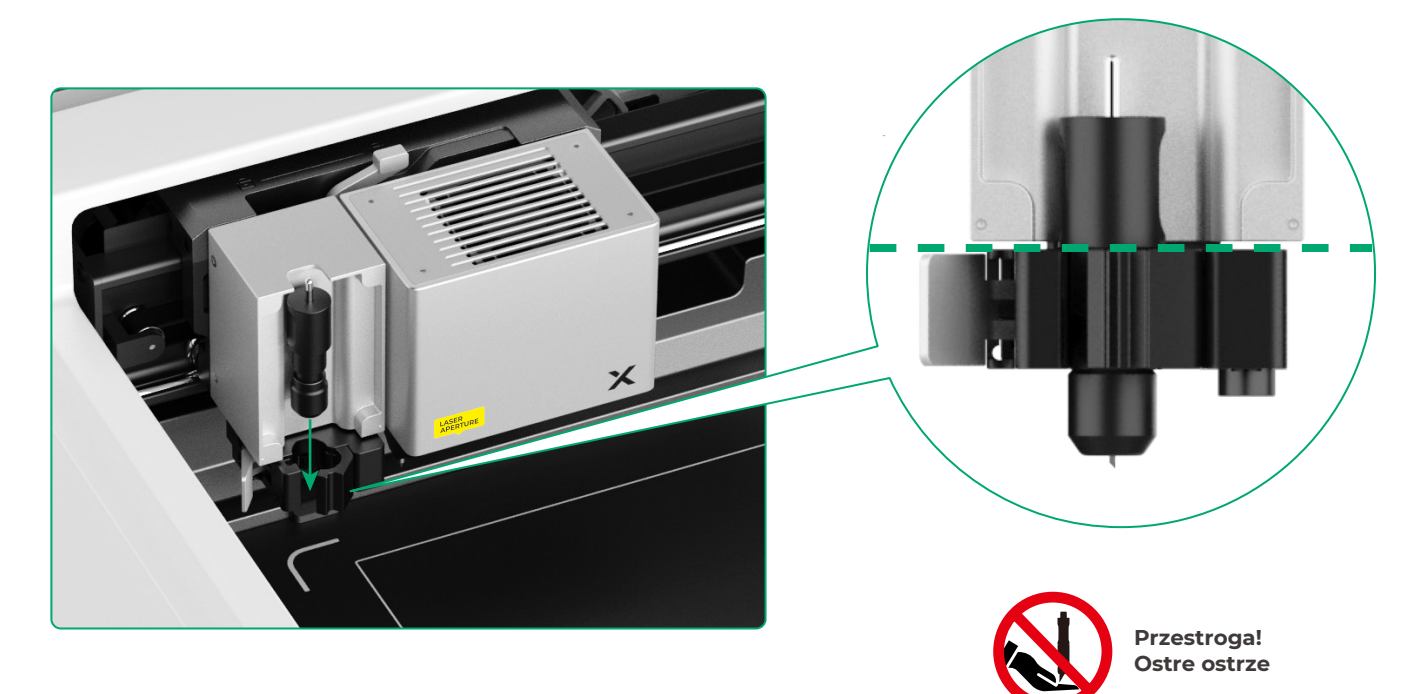

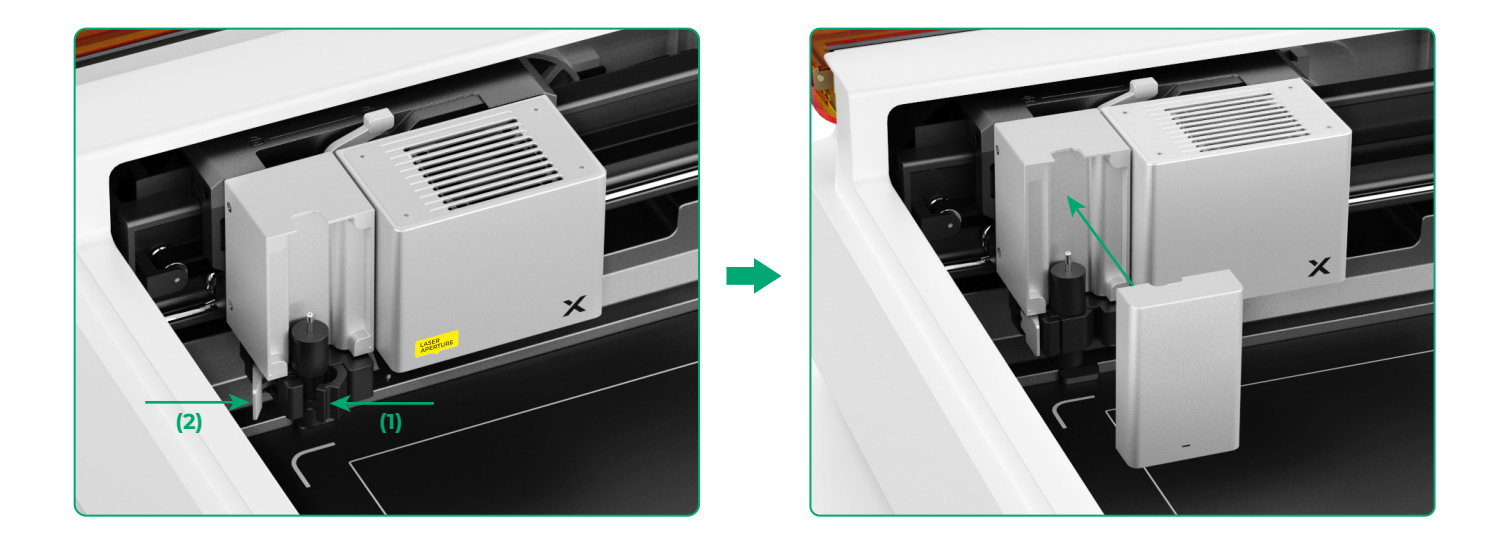

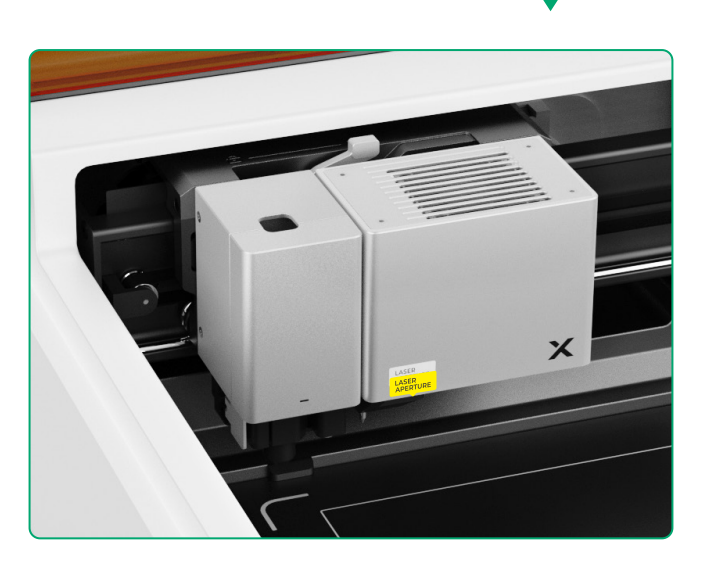

#### Do rysowania piórem

(1) Wkładanie pióra cienkopiszącego w uchwyt pióra

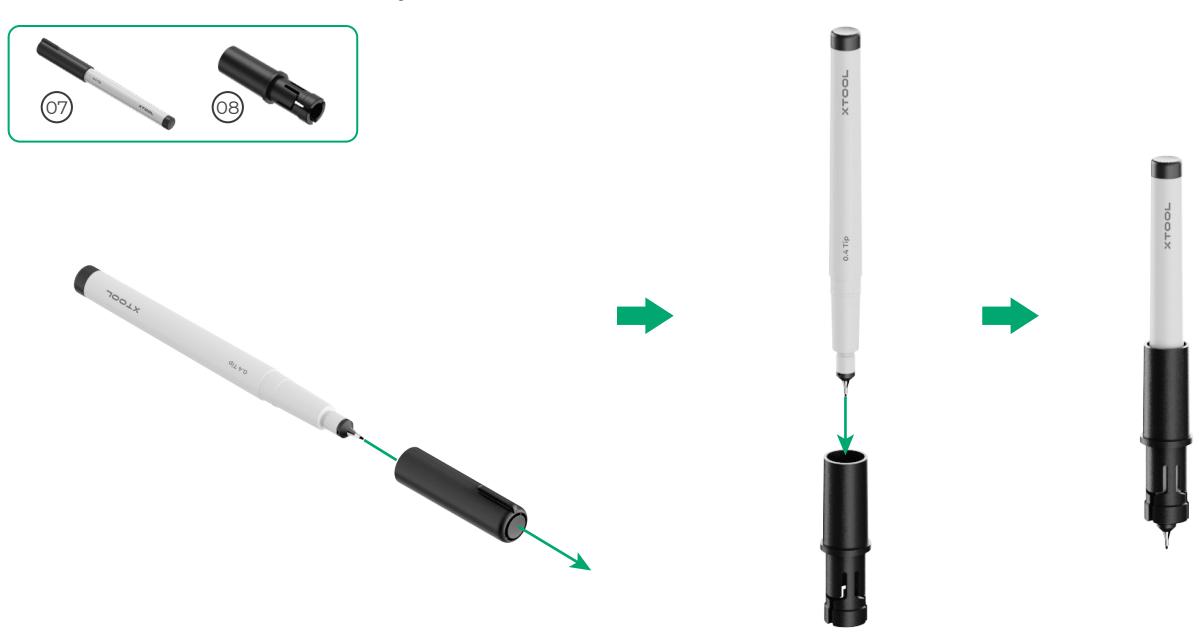

(2) Montowanie pióra cienkopiszącego na karetce wielofunkcyjnej

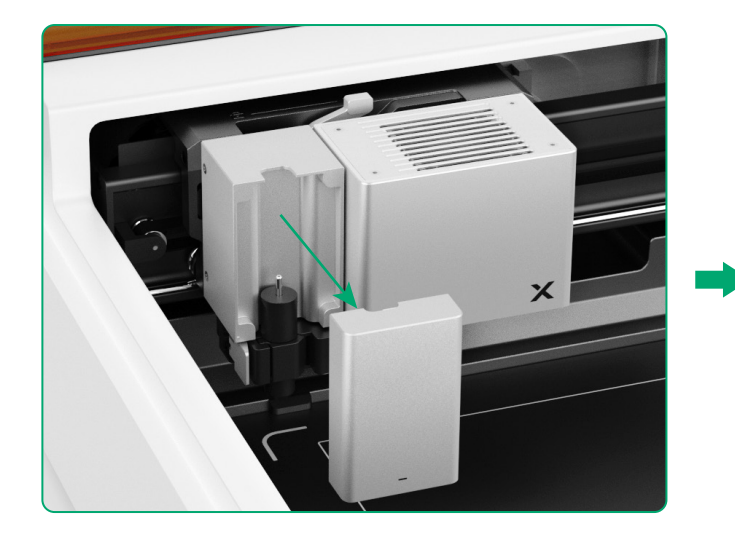

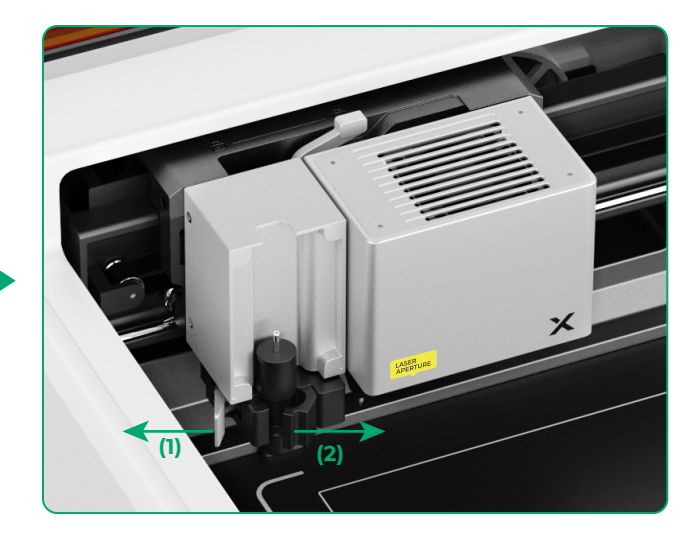

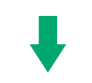

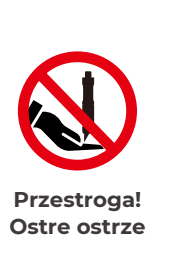

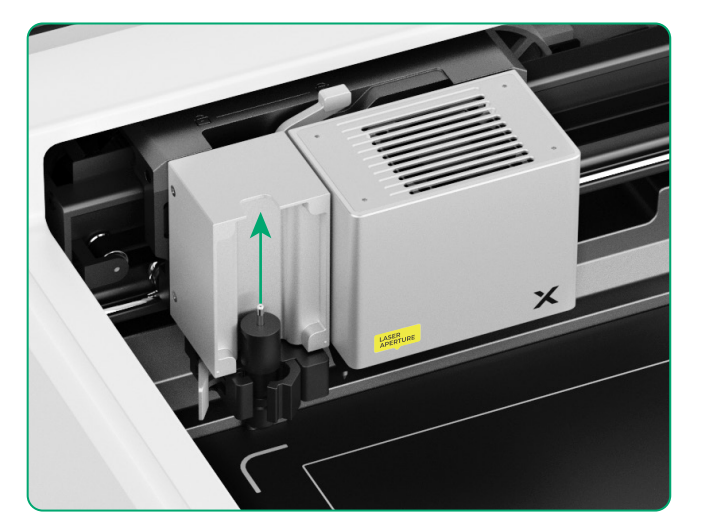

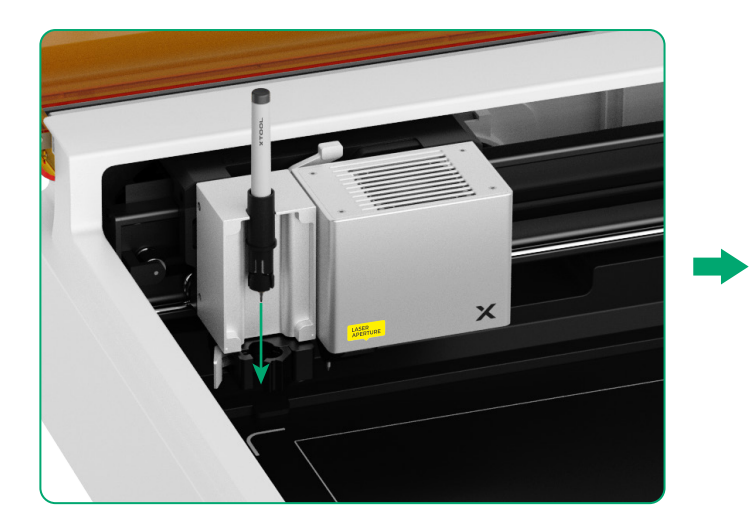

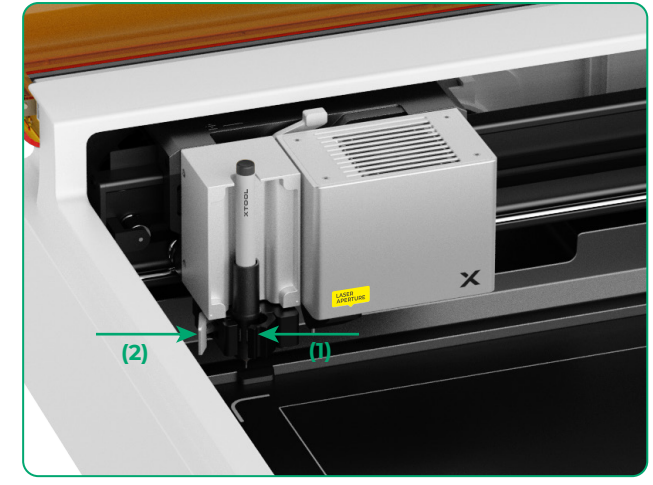

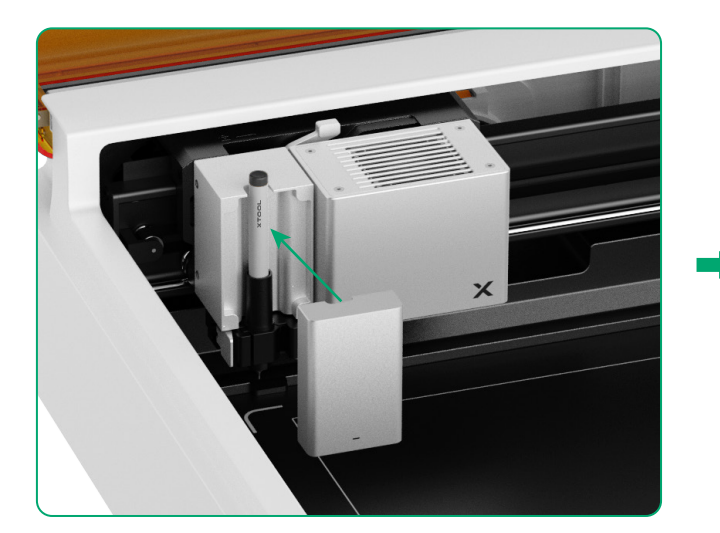

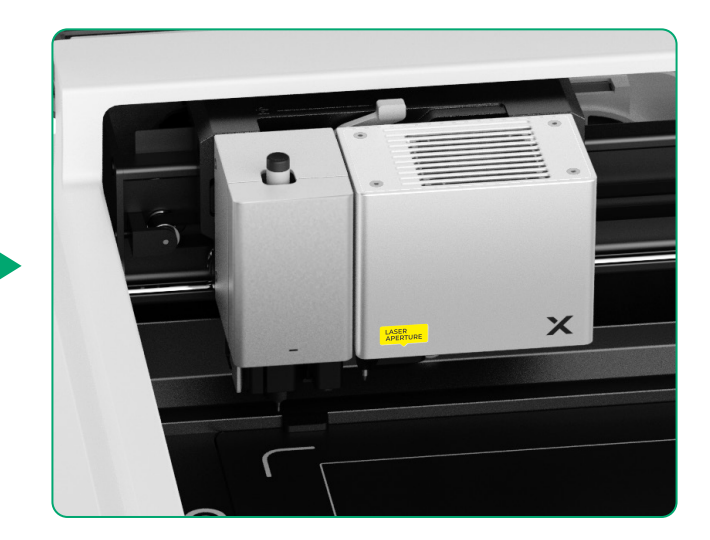

#### Więcej funkcji

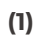

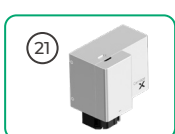

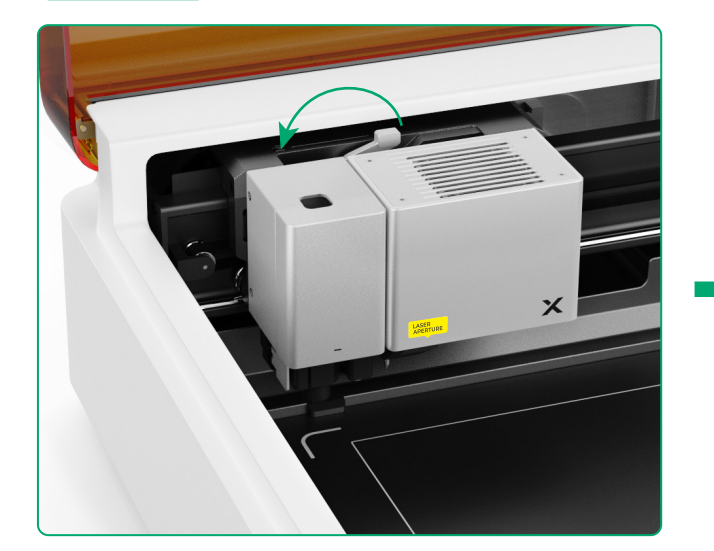

(2) Montowanie akcesoriów na karetce wielofunkcyjnej

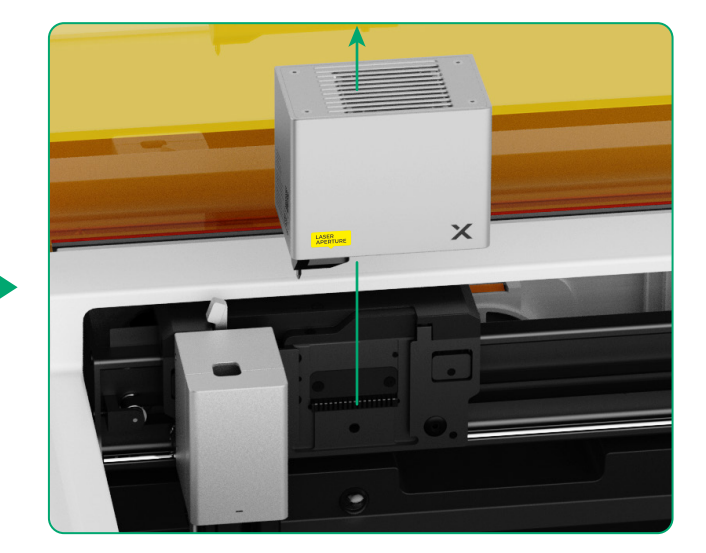

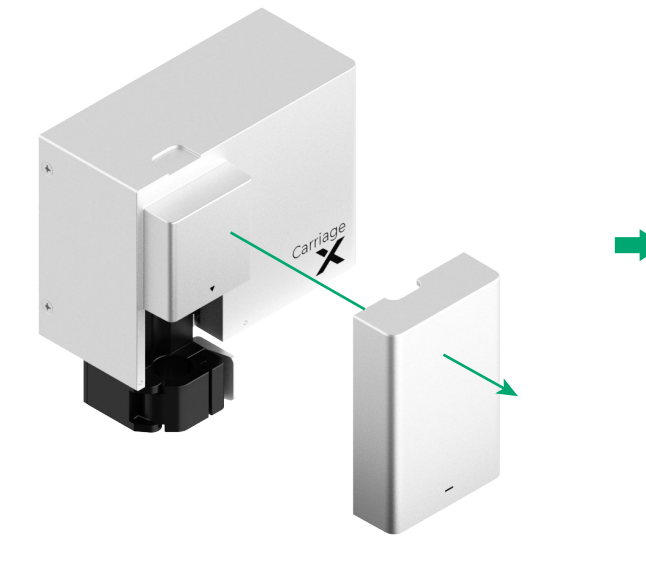

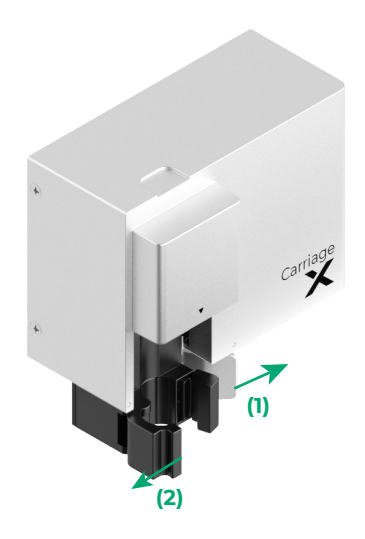

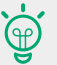

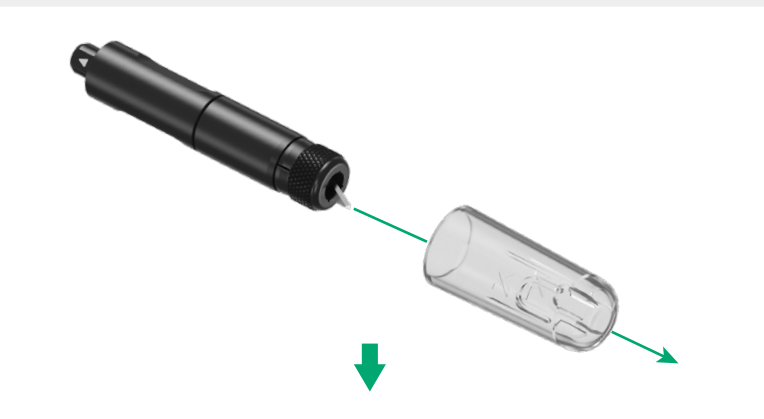

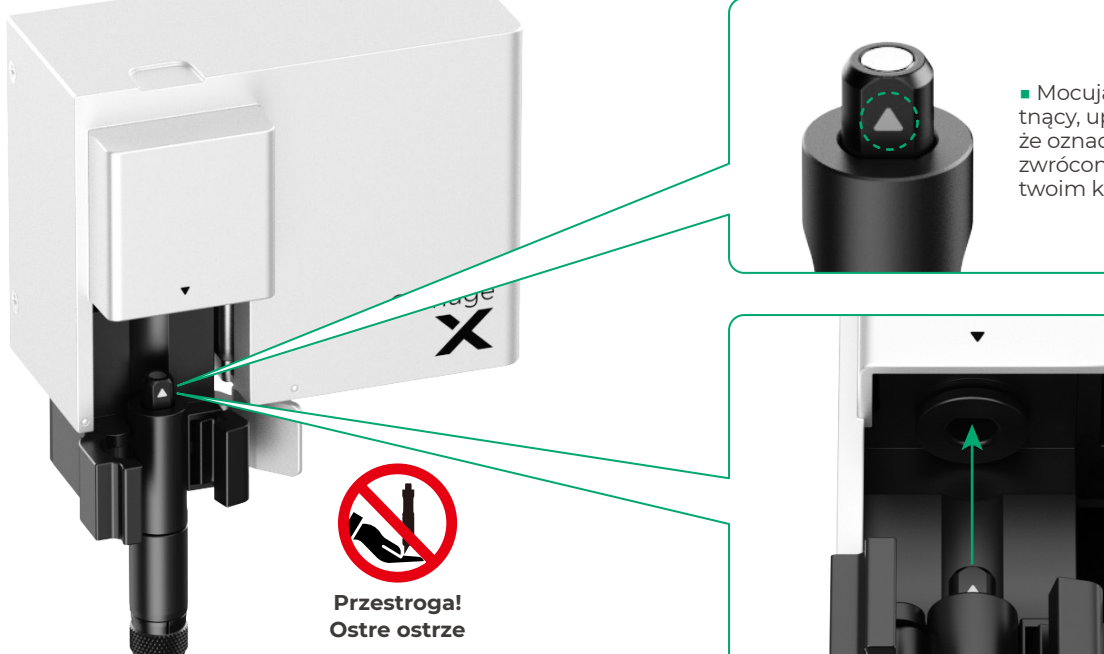

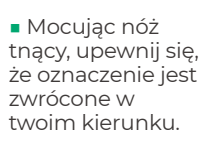

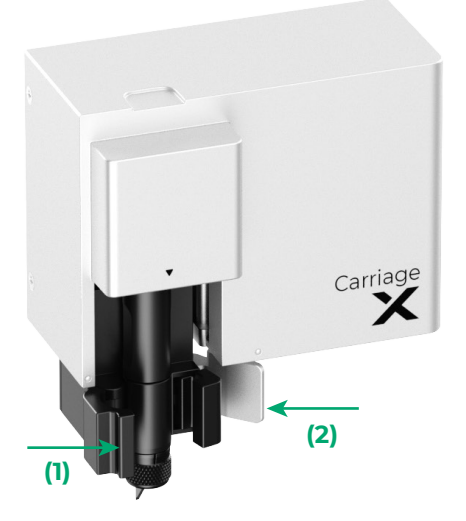

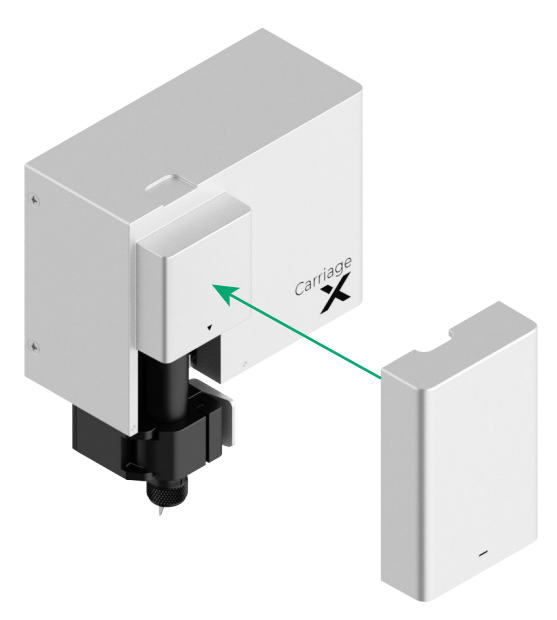

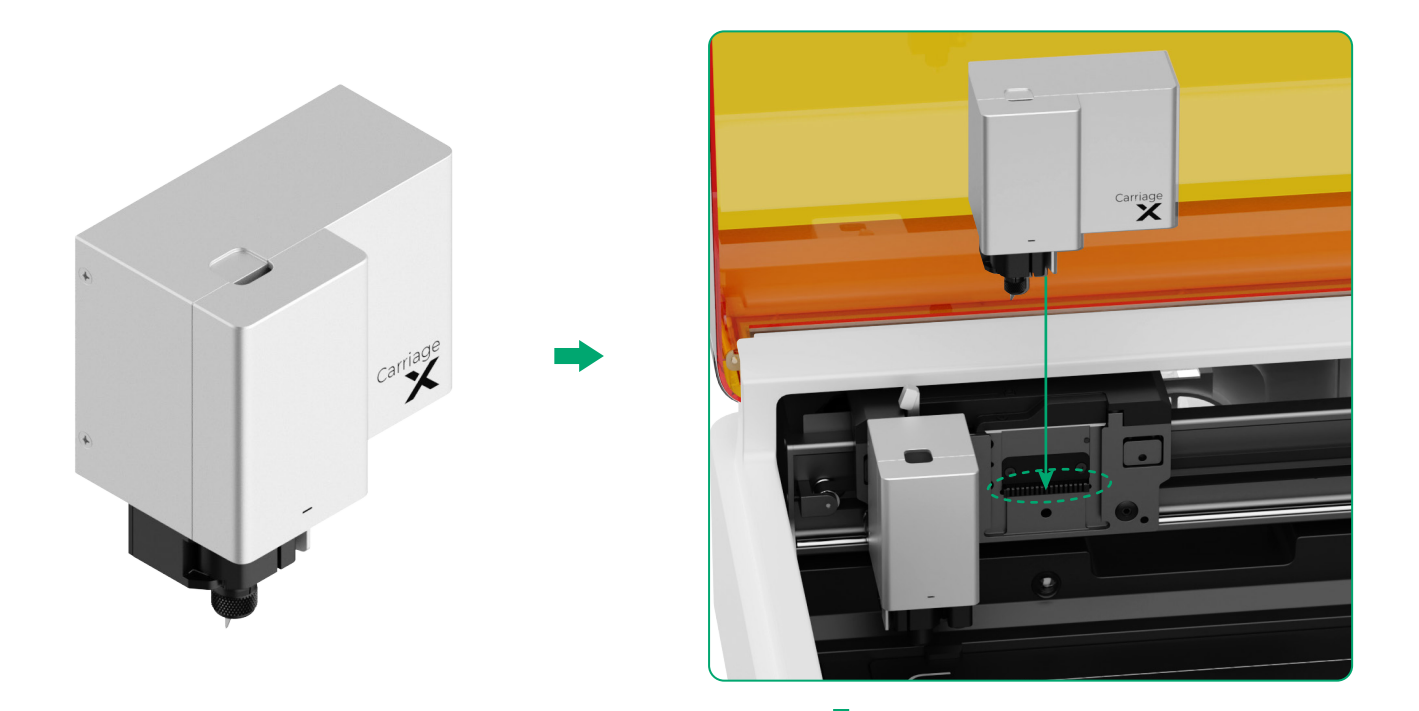

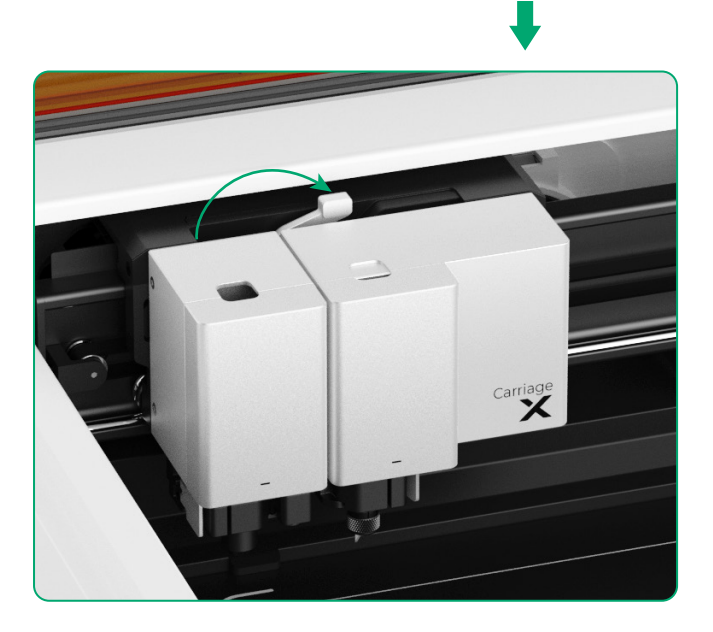

## Opis wskaźnika

| Stan wskaźnika                                     | Stan brzęczyka    | Stan urządzenia                                                                         |
|----------------------------------------------------|-------------------|-----------------------------------------------------------------------------------------|
| Jednolity biały                                    | /                 | Stan gotowości, nie połączone z XCS<br>(w trybie AP)                                    |
| Światło niebieskie<br>ciągłe                       | /                 | Stan gotowości, nie połączone z XCS<br>(w trybie STA)                                   |
| Światło fioletowe<br>ciągłe                        | Pojedynczy dźwięk | Stan gotowości, połączone z XCS                                                         |
| Biały, na przemian<br>ściemnia się i rozjaśnia     | /                 | Uśpione, nie podłączone do XCS                                                          |
| Fioletowy, na przemian<br>ściemnia się i rozjaśnia | /                 | Uśpione, podłączone do XCS                                                              |
| Miga powoli na<br>fioletowo                        | /                 | Aktualizacja oprogramowania<br>sprzętowego                                              |
| Jednolity zielony                                  | /                 | Zaznaczanie w aplikacji XCS obszaru<br>przetwarzania / Obramowywanie /<br>Przetwarzanie |
| Miga powoli na<br>niebiesko                        | Pojedynczy dźwięk | Gotowe do obramowania / Gotowe do<br>przetwarzania                                      |
| Jednolity niebieski                                | /                 | Zadanie wstrzymane                                                                      |
| () Miga na żółto                                   | Pojedynczy dźwięk | Pokrywa została otwarta podczas<br>pracy lub nie jest w pełni domknięta.                |
| 💭 Miga na żółto                                    | Stały dźwięk      | Wykryto płomień (mały płomień) /<br>Urządzenie potrząśnięte                             |
| Miga na czerwono                                   | Stały dźwięk      | Wykryto płomień (duży płomień)                                                          |
| () Miga na żółto                                   | Potrójny dźwięk   | Wystąpił wyjątek                                                                        |
| Miga na czerwono                                   | Potrójny dźwięk   | Wystąpił duży wyjątek                                                                   |

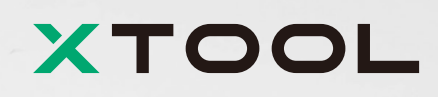